## Guida rapida per la registrazione dell'Affiliazione nel portale Runts.

Entrare nell'area RUNTS del portale Ministero del Lavoro e delle Politiche sociali tramite accesso del rappresentante legale della Associazione:

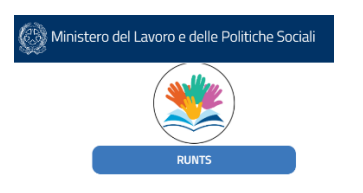

Aprire una pratica di variazione entrando in Home e Opzionando Nuova Richiesta dopo aver inserito in CF della propria Associazione:

| Home           | Benvenuto xxxxxxxxx xxxxxxxxx                                                                                                    | Tipo richiesta                                                | •                                                   | $\sim$        | _                 | •                |  |
|----------------|----------------------------------------------------------------------------------------------------|---------------------------------------------------------------|-----------------------------------------------------|---------------|-------------------|------------------|--|
| +<br>Richiedi  | Il portale dedicato di presentazione delle richieste all'ufficio del RL<br>Attraverso il portale potrai iscrivere un nuovo ente, richiedere moc<br>Inoltre, nel menù a sinistra, ci sono le principali funzionalità per uti<br>Buon lavoro! | Iscrizione<br>Specifica il mio e                              | Variazione<br>©                                     | Cancellazione | Deposito Bilancio | Cinque per mille |  |
| Lista Pratiche | Nuova richiesta Lista Enti Pubblicati                                                                                                    | Codice Fiscale E<br>920047901<br>Denominazione<br>CENTRO STOR | Ente<br>108 ~<br>e <sup>s</sup><br>HCO TORRE DEI Si |               | odice Fiscale     |                  |  |
|                |                                                                                                    |                                                               |                                                     |               | Annulla           | Prosegui         |  |

Accedere alla Voce (1) cliccando su "Dati Principali2 e modificare nella sezione "Dichiarante" la voce in

|                              | In qualità di*                       |
|------------------------------|--------------------------------------|
|                              | Soggetto legittimato per l'aggiornam |
| qualità di* come ad esempio: |                                      |
|                              |                                      |
|                              |                                      |

Accedere alla Voce (2) cliccando su "**Ulteriori Informazioni**" o premendo il pulsante Avanti posto sul fondo dopo la sezione "Enti aderenti alla rete associativa" si passerà ad un'altra lista di sezioni: troverete il paragrafo relativo alla affiliazione.

Modificare il contenuto, inserite il codice Fiscale della Consulta e il nome per Esteso, quindi salvata il paragrafo e l'istanza, un messaggio in verde vi comunicherà che il salvataggio è andato a buon fine e vi verrà visulizzata la seguente schermata:

| i <u>Affiliazion</u> | <u>e / adesione Ente associativo</u>                                             | Ripristina 🕑 \land |
|----------------------|----------------------------------------------------------------------------------|--------------------|
| Codice Fiscale       | Denominazione                                                                    | Azione             |
| 90003080091          | CONSULTA LIGURE DELLE ASSOCIAZIONI PER LA CULTURA, LE ARTI, LE TRADIZIONI E LA D | 0<br>0<br>0        |
|                      |                                                                                  | Aggiungi           |

Andata in fondo alla pagina e cliccate su Avanti:

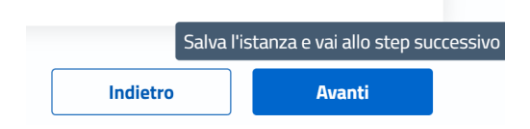

Accedete quindi alla Voce (3) cliccando su "Allegati":

| 1 DATI PRINCIPALI 2 ULTERIORI INFORMAZIONI | 3 ALLEGATI | 4 INVIA |  |
|--------------------------------------------|------------|---------|--|
|--------------------------------------------|------------|---------|--|

e allegate con tipologia "DICHIARAZIONE" dopo averlo firmato digitalmente in formato PaDes il file .pdf ATTESTATO AFFILIAZIONE che il ns Presidente vi ha inoltrato tempo fa.

| AGGIUNGI ALLEGATO |         |          |
|-------------------|---------|----------|
| Tipo documento*   |         |          |
| Seleziona         |         |          |
|                   | Annulla | Conferma |

Attenzione il file pdf di origine deve essere PDF/A, se il programma dovesse rifiutare l'upload perché non in formato .PDF/A esistono svariati siti in rete che convertono il file gratuitamente e rapidamente.

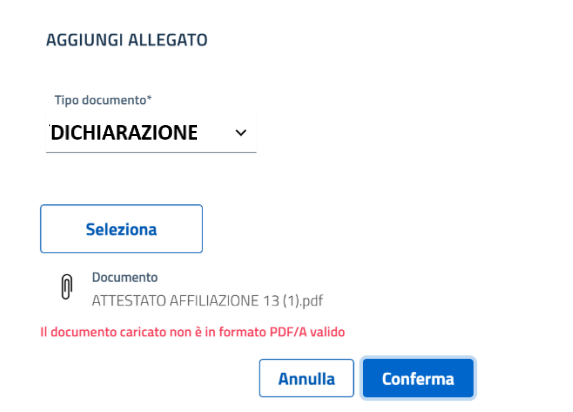

Qui sopra il messaggio di errore se il file non è PDF/A

Una volta uplodato l'Attestato salvate la richiesta cliccando su:

|             | Salva<br>istanza |   |   | Indietro | A | vanti |  |
|-------------|------------------|---|---|----------|---|-------|--|
| 0<br>0<br>0 |                  | Ŵ | Ŧ |          |   |       |  |
|             |                  |   |   | o su     |   |       |  |

dal menù della pratica cliccate sull'ultima fase (4) ovvero "Invia".

| 1 DATI PRINCIPALI                                                                                                    | 2 ULTERIORI INFORMAZIONI | 3 ALLEGATI                | 4 INVIA                   |  |  |  |
|----------------------------------------------------------------------------------------------------|--------------------------|---------------------------|---------------------------|--|--|--|
| Vi verrà richiesto di scari                                                                                                    | care un file .PDF        | di firmarlo dig           | italmente CaDes .p7m e di |  |  |  |
| Inoltrario firmato                                                                                                    | (II tutto g              | uidato dai programma, vec | il sotto).                |  |  |  |
|                                                                                                    |                          |                           |                           |  |  |  |
| Modello da firmare                                                                                                    |                          |                           | ^                         |  |  |  |
| Il sottoscrittore dichiara, ai sensi degli artt. 46, 47 e 76 del D.P.R. 445 del 2000, che i dati riportati o comunque forniti nella presente istanza al RUNTS e nel<br>corso del procedimento con essa attivato sono veritieri e corrispondenti a quanto personalmente accertato, che le copie dei documenti allegate o comunque<br>trasmesse utilizzando la piattaforma telematica sono conformi agli originali. (D.P.R. 445 del 2000) |                          |                           |                           |  |  |  |
| Attenzione                                                                                                    |                          |                           |                           |  |  |  |
| Il modello firmato deve essere firmato con firma CADES (estensione 'pdf.p7m')                                                                                                    |                          |                           |                           |  |  |  |
| Se si ritorna ai dati principali, ai dati opzionali oppure agli allegati, sarà necessario riscaricare il modello da firmare e il precedente non sarà più valido                                                                                                    |                          |                           |                           |  |  |  |
| 🛓 Scarica modello 🚹 Carica                                                                                                    |                          |                           |                           |  |  |  |

Attenzione!! Verificate che la firma sia CaDes e che il file riporti l'estensione **.pdf.p7m** qualora non riportasse .p7m rinominate il file aggiungendolo manualmente. (per esempio GoSign di Infocert talvolta non riporta .p7m, la firma è sicuramente CaDes ma l'applicazione Runts non l'accetta, sembrerebbe un baco).

Fate ulteriormente attenzione a firmare lo stesso file che avete scaricato e per esserne certi ripulite la cartella di download da file che riportano lo stesso nome o con un progressivo tra parentesi (frutto di 2 o più scarichi), purtroppo (altro baco) l'App del Runts si accorge che i nomi sono diversi e non accetta il file firmato.

Procedura piuttosto contorta e con qualche "ostacolo" operativo, ma se ne esce, abbiate fede.

Ovviamente è raro, salvo contare su una discreta fortuna, trovare supporti esterni, per chi conosce il canale può essere utile rivolgersi a Celivo.

Cordialità